# ArenaView System

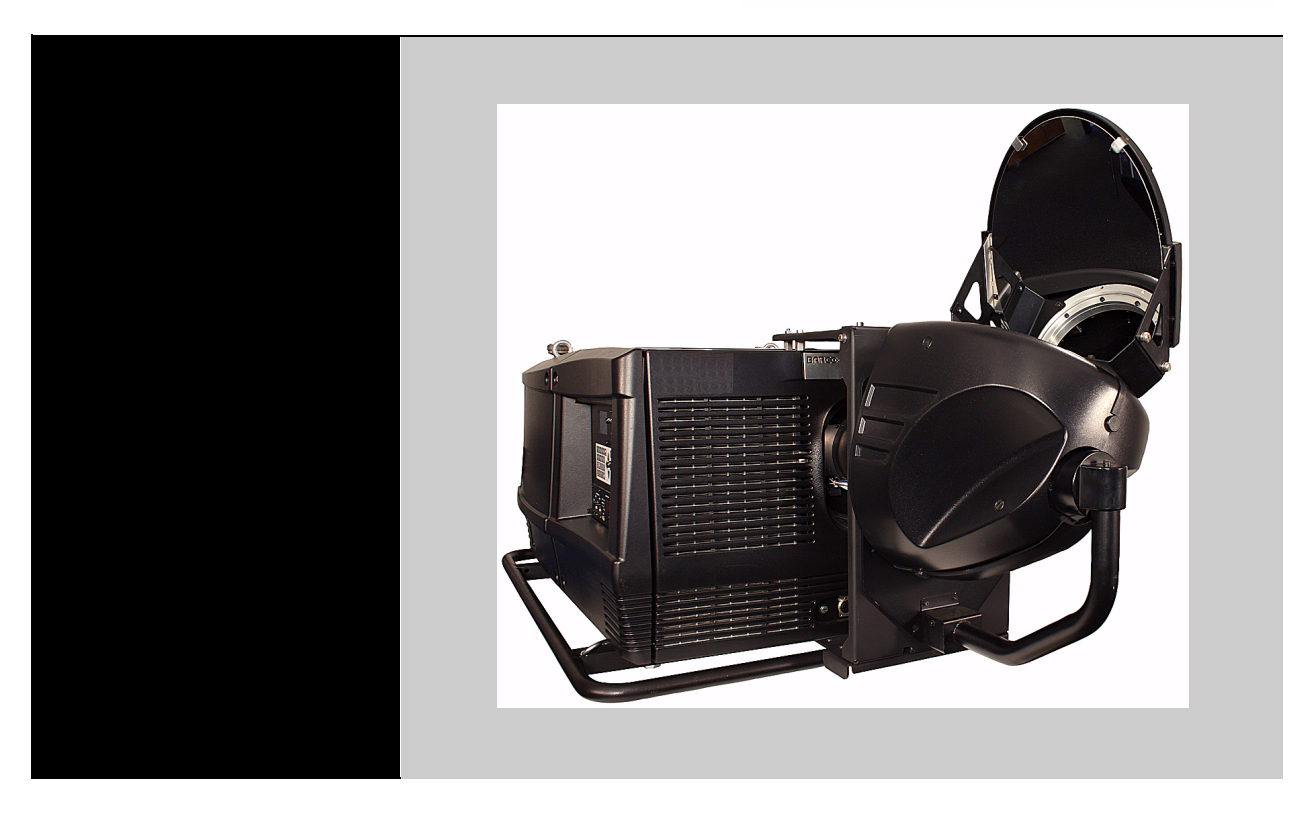

Installation manual DMX connection option

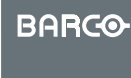

60600296 07/02/09

Visib**l**y yours

© High End Systems, Inc. 2009, All Rights Reserved

Information and specifications in this document are subject to change without notice. High End Systems, Inc. assumes no responsibility or liability for any errors or inaccuracies that may appear in this manual.

Trademarks used in this text: High End Systems, WholeHog III and Hog are registered trademarks; and ArenaView, and Belden is a registered trademark of Belden, Inc. DLP is trademark of Texas Instruments.

Other trademarks and trade names may be used in this document to refer to either the entities claiming the marks and names or their products. High End Systems disclaims any proprietary interest in trademarks and trade names owned by others

Sales Department:

voice:512.836.2242 fax:512.837.5290

**Customer Service:** 

High End Systems, Inc. 2105 Gracy Farms Lane Austin, TX 78758 USA voice:800.890.8989 24-hour fax:512.834.9195 24-hour voice mail:512.837.3063 or 800.890.8989

http://www.highend.com

## **1.0 SYSTEM COMPONENTS**

## 1.1 About the System

The ArenaView<sup>™</sup> System is a complete turnkey multimedia presentation package for large-scale event facilities with the following components:

- Barco FLM Projectors fitted with ArenaView Orbital Head systems.
- The Axon Media Server for creating real time color and geometric effects.
- Road Hog® Full Boar console to provide DMX control to all the system components.

This guide will give you the basic installation process. It is brief and intended for experienced lighting professionals. You can find more detailed information on installing and operating individual components in their respective User Manuals.

## 1.2 Projector Hardware Setup

#### Mounting the Orbital Head to the Projector

- 1. After selecting and installing the lens, use the following steps to mount the ArenaView Orbital head to the projector.
- 2. Attach the mounting plate to the Orbital Head using four knobs with M6 lock and flat washers provided.

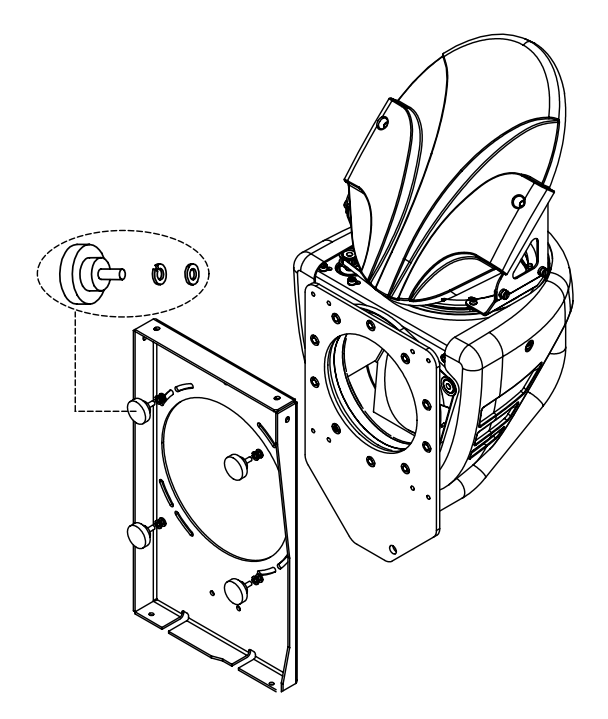

#### System Components

- 3. Remove the large closed eye-bolt and the interlocking pin from the front of the projector top. Thread standoffs into the projector, positioning the longer one at the front.
- 4. Attach the mounting plate to the lower bracket with two M6 socket cap screws. Position them according to the label in the correct holes for the lens you are using.
- 5. Attach the mounting plate to the upper bracket using five M6 socket cap screws.
- 6. Loosen the rail support from the lower bracket.
- 7. Hook the lower bracket over the lifting bar and tilt the whole assembly until it is positioned over the standoffs.

Note: The standoffs should be aligned with the correct holes in the upper bracket for the lens you are using.

- 8. Secure the upper bracket to the standoffs with M10 flat washers and hex nuts.
- 9. Secure the rail support to the lower bracket with two M6 socket cap screws.
- 10.Attach the large safety cable to the lifting bar and the Orbital Head Mounting Bracket and clip the loose end of the small safety cable to the Orbital Head.

Note: A hole is available in the upper plate of the mounting bracket for re-installing the closed eye bolt if needed.

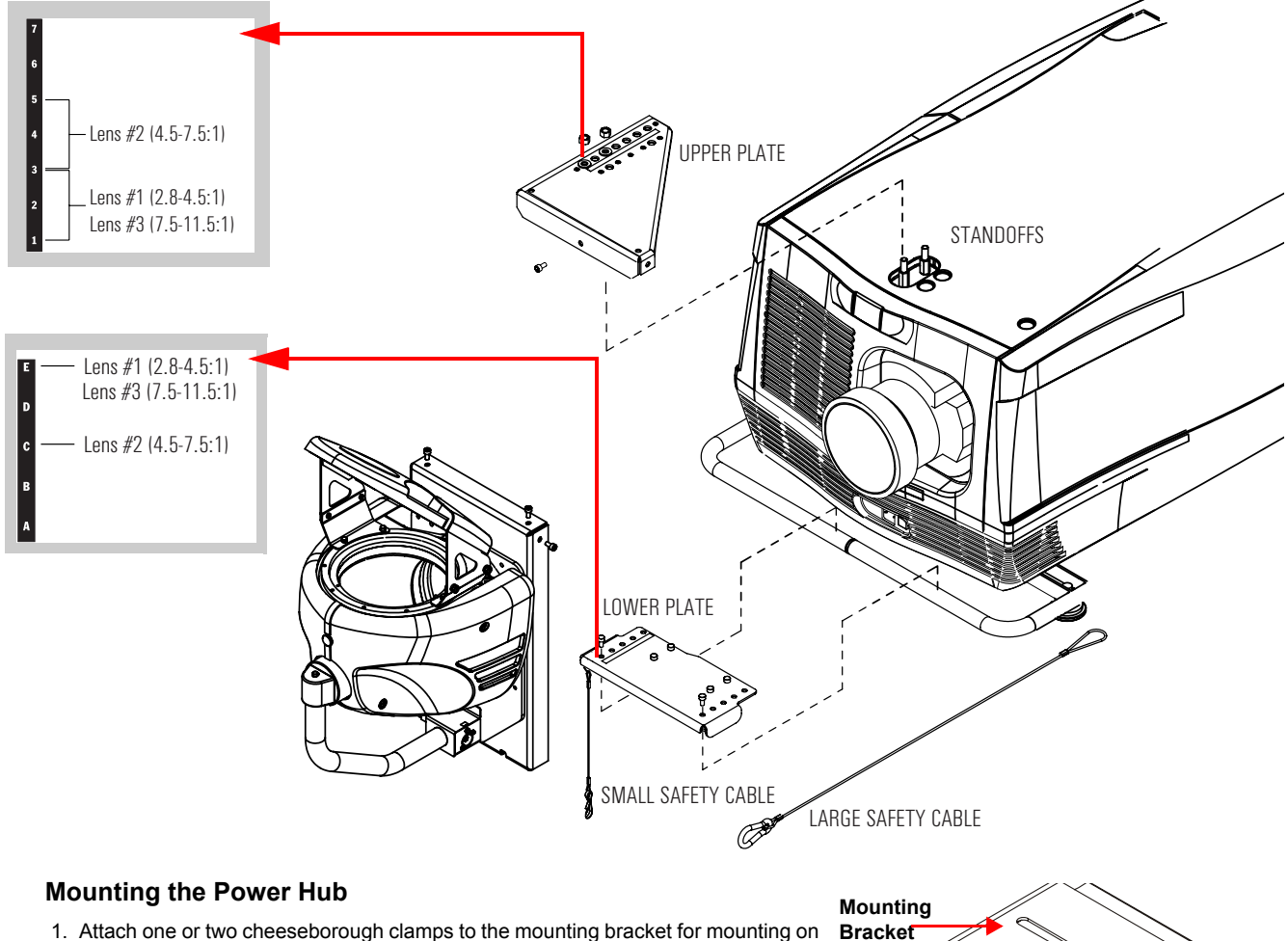

any standard truss. Use safety cable to secure the Power Hub to an independent support.

Note: The Power Hub must be located within two meters of the projector head for correct performance.

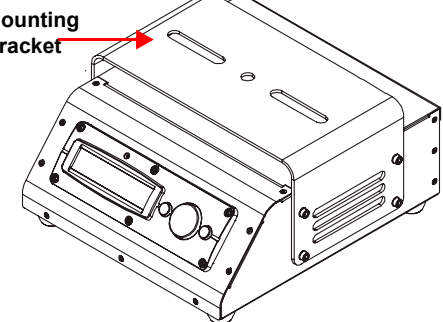

### Mounting the DMX Module

#### Preparing the communication interface board.

- 1. Switch off the projector and unplug the power cord.
- 2. Loosen the quarter turn screws and remove first the left and then the right front bezels of the projector.
- 3. Loosen the two captive screws to remove the cover plate from SLOT 4 of the projector.
- 4. Loosen the eight captive screws holding the communication interface board module and remove it from the projector.
- 5. Turn the module over and solder the wires of the provided RS232 cable to the indicated points (1, 2 and 3) on the back of the board.
- 6. Once the wires are soldered, pull them back until they are straight and use tape (4) to fix them to the board.

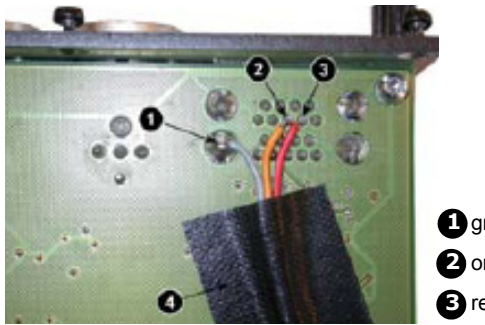

gray wire
 orange wire
 red wire

- 7. Position the board for re-insertion into the projector and route the RS232 cable through the opening at the top right back corner of the communication board compartment into the open SLOT 4.
- 8. Taking care to prevent pinching the RS232 cable, reinsert the communications interface into the guides and push back into the projector.
- 9. Tighten the eight captive the secure the Communication Interface module to the projector.

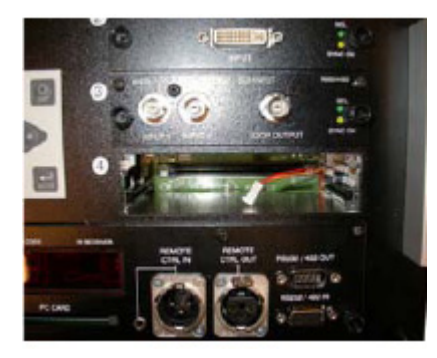

#### Mount the DMX unit in the FLM Projector

10.Plug to the RS232 communications cable into the RS232 header on the DMX module board DMX module board.

- 11. Routing the cable to the right side of the back plane connector to prevent pinching the wires, carefully slide the DMX unit into the SLOT 4 card edge guides.
- 12.Push the DMX module forward until you feel that the connector of the unit fits in the socket of the input slot.

Note: When the DMX module is completely inserted, the back side of its front plate must touch the front plate of the input and communication unit to ensure a good connection.

- 13.Secure the module by fastening both captive screws in the top corners of the unit.
- 14.Replace the right and then the left front bezels, tightening the quarter turn screws to secure.
- 15.Reattach in the power cord.

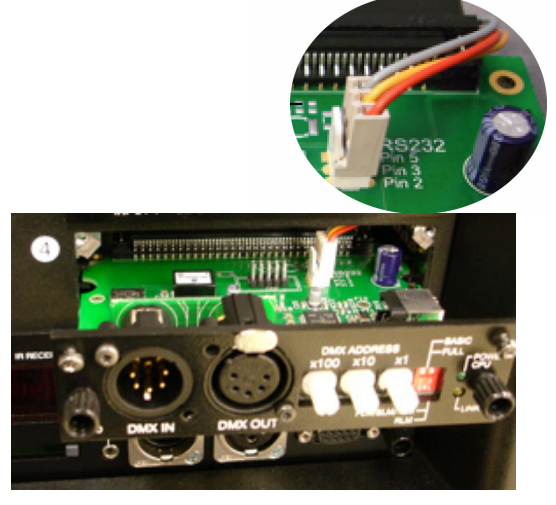

## **1.3 System Connections**

Connect the components of the ArenaView system as shown in the diagram below. Note the following regarding component connections

- All DMX cabling needs to meet the specifications for EIA RS-485 applications to a DMX 512 link using 5-pin XLR connectors.
- The ArenaView Orbital Head connects to the Power Hub with the provided Modular link cable using 4-pin XLR connectors. Pin 1 Ground

Pin 2 Data Complement Pin 3 Data True Pin 4 +40V

- Video Extenders using fiber or CAT5 cables should be used on long runs.
- In addition to the connections shown in the diagram, all components connect to power.
- See User Manuals for additional information on available connections provided for each component.

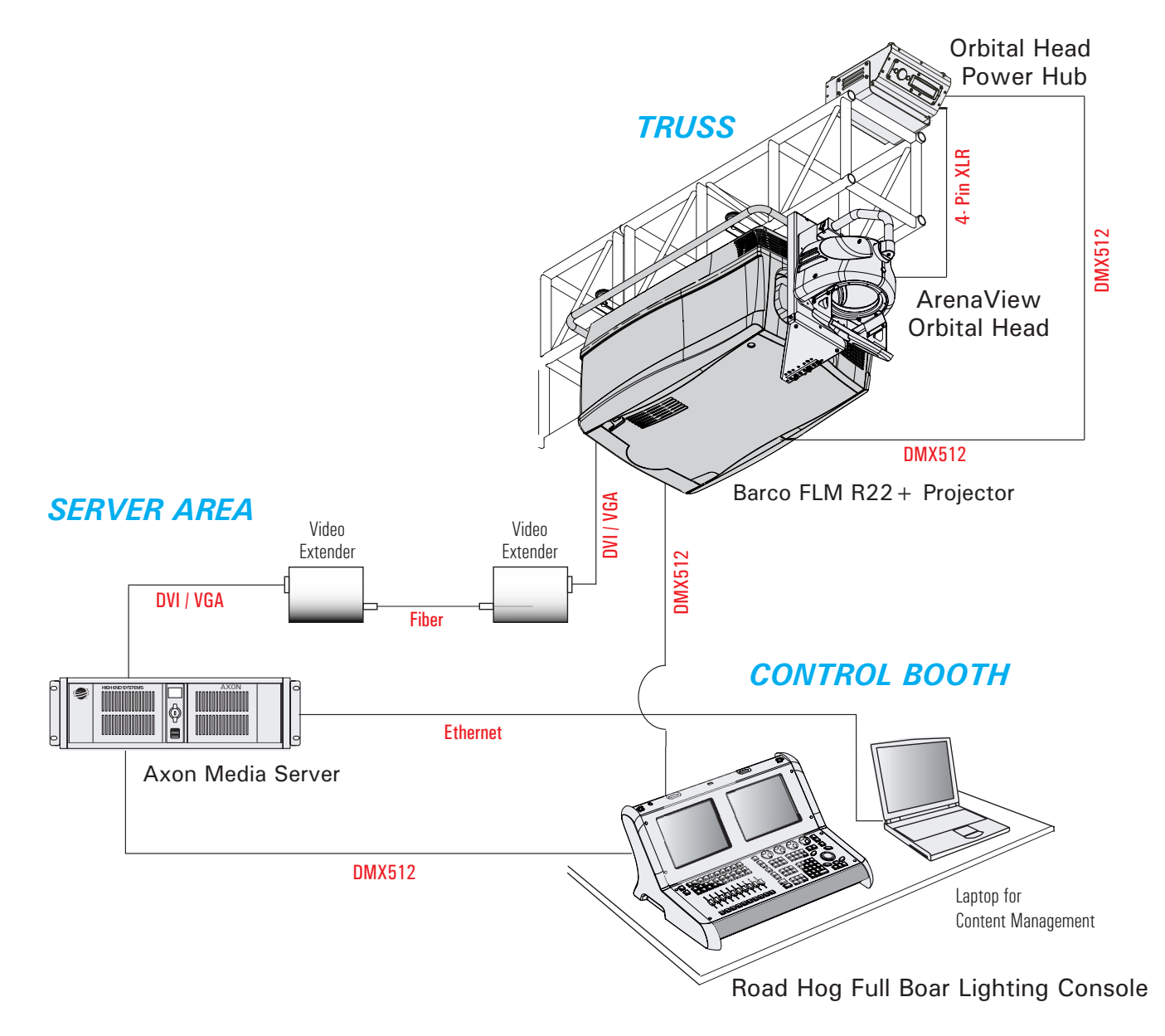

### Cables

All components ship with power cords but you will need to provide and install power cord caps appropriate to your location. The Orbital Head Power hub also ships with a 4-pin XLR cable for connection to the ArenaView Orbital Head. In addition you will need to provide all the following required for your project.

- Video Cables
- DMX Cables
- Ethernet Cables
- Video Extenders
- Fiber cable
- Cat 5 Cable
- Additional Safety cables and mounting hardware

## **1.4 System Component Specifications**

|                         | ELECTRICAL |               | MECHANICAL            |                                                                 |  |
|-------------------------|------------|---------------|-----------------------|-----------------------------------------------------------------|--|
| COMPONENT               | Power      | Mains Voltage | Weight                | Dimensions<br>(includes any carrying handle and rigging points) |  |
| FLM Projector           | 3600 W     | 200-240 V     | 99 Kg (220 lbs)       | 707 mm x 1025 mm x 548 mm (27.8 in x 40.3 in x 21.5 in)         |  |
| ArenaView Orbital. Head | NA         | NA            | 12.7 kg (28 lbs)      | 349 mm x 369 mm x 686 mm (13.7in x 14.5in x 27in)               |  |
| ArenaView Power Hub     | 100 W      | 100-230 V     | 2.3kg (5lbs)          | 276 mm x 301mm x 120mm (10.9in x 11.8in x 4.7in)                |  |
| Axon Media Server       | 6.3 Amp    | 100-230 V     | 15 kg (33 lbs)        | 465 mm x 89 mm x 528 mm (18.3 in x 3.5 in x 20.8 in)            |  |
| Road Hog Full Boar      | 6.3 Amp    | 90-240 V      | 20.8 kg (45.9<br>lbs) | 759 mm x 572 mm x 310 mm (29.88 in x 22.5 in x 12.24 in)        |  |

## **Related Products, Accessories and Spare Parts**

| DESCRIPTION                                                     | Part Number |
|-----------------------------------------------------------------|-------------|
| Projector                                                       |             |
| Barco FLM-22 Projector                                          | R9004500    |
| HIGH BRIGHTNESS SLM LENS TLD(7.5-11.5:1)                        | R9829997    |
| BME P TLD+ LNS 4.5-7.5 lens                                     | R9862040    |
| BME P TLD+ LNS 2.8-4.5 lens Note 1                              | R9862030    |
| DMX Module for Barco FLM projector                              | R9854549    |
| FLM lamp house (3kW lamp included)                              | R9854420    |
| FLM lamp house refurbish (3kW lamp included)                    | R9854520    |
| Cover plate for unused input slot                               | R848607     |
| Replacement filters: FLM front, top and bottom filter (6 sets)  | R9865570    |
| Replacement filters: FLM front, top and bottom filter (24 sets) | R9854480    |
| One rigging clamp for truss installations                       | R820411     |
| Orbital Head/Power Hub                                          |             |
| ArenaView Orbital Head                                          | 56010004    |
| Power Hub                                                       | 56040053    |
| Outer Mirror                                                    | 80180006    |
| Inner Mirror                                                    | 80180007    |
| Galvanized safety cable                                         | 12040001    |
| Cheeseborough clamp                                             | 55040014    |
| 4-pin XLR Modular Link cable                                    | 90409125    |
| Media Server                                                    |             |
| Axon Media Server                                               | 76020002    |
| Lighting Console                                                |             |
| Road Hog® Full Boar lighting console                            | A6020001    |
| Road Hog® lighting console                                      | A2020001    |
| Optional Wholehog 3 lighting console w/                         | 61020003    |
| DP8000 DMX Processor (required with the Wholehog 3 console)     | 62040001    |
| Miscellaneous Cabling                                           |             |
| Male 5-pin DMX terminator                                       | 90404039    |
| Heavy duty 5-pin XLR cable (10')                                | 55050017    |
| Heavy duty 5-pin XLR cable (25')                                | 55050018    |
| Heavy duty 5-pin XLR cable (50')                                | 55050019    |
| Heavy duty 5-pin XLR cable (100')                               | 55050020    |
|                                                                 |             |

Note 1: When using this lens, the lower end of zoom range approximately 3:1 image will be cropped.

## 2.0 CONFIGURING SYSTEM FOR DMX CONTROL

## 2.1 Projector

To configure the FLM projector for ArenaView you need to set a DMX start channel and the DMX Mode on the DMX module, and set the Lamp Mode and the Home on Startup option using the projector's menu system.

### **DMX Address**

The projector running in extended mode for ArenaView requires 10 consecutive channels on a DMX512 link. To Set a DMX start channel:

After powering up the projector, turn the three knobs located on the DMX module until the desired address is reached. The left knob is for the hundreds, the middle one for the tens and the right one for the units.

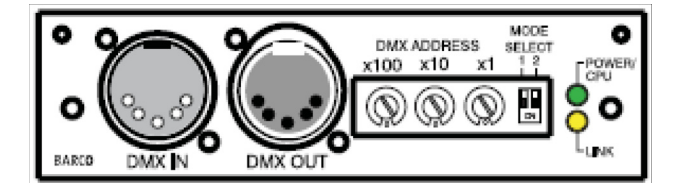

### **DMX Mode**

ArenaView requires the projector be set to Extended DMX mode with 10 DMX channels. Select the Extended mode by setting both DIP switch 1 and DIP switch 2 to (ON).

## Lamp Mode

The FLM projector has a Normal and Economic Lamp mode. ArenaView requires the Normal Lamp mode be selected to achieve maximum light output.

To select the normal lamp mode:

- 1. Press MENU to activate the menus.
- 2. Use the up or down arrow key to select Lamp and press ENTER.
- 3. Use the up or down arrow key to select Power and press ENTER.
- 4. Use the up or down arrow key to select Mode.
- 5. Press ENTER to toggle to [Normal]

### Home Lens on Startup

When power is applied to the projector, the lens will search for its minimum and its maximum position. These minimum and maximum values will be used during this sessions to control the lens exactly. Once the lens limits are found, the lens returns to original position. This full process takes about 3 to 4 minutes. During the homing cycle, all functions in the projector are blocked.

To set lens homing option to ON:

- 1. Press MENU to activate the menus.
- 2. Use the up or down arrow key to select Projector Control and press ENTER.
- 3. Use the up or down arrow key to select ART DMX and press ENTER.
- 4. Use the up or down arrow key to select Home lens at startup and press ENTER to toggle to [On].

## 2.2 ArenaView Orbital Head / Power Hub

The ArenaView Orbital Head requires 6 DMX channels on a DMX link. Set a DMX start channel for the Orbital Head using the Power Hub's onboard menu system.

To set the DMX start channel:

- 1. After powering up the hub, press the **Menu** button to unlock the menu system or to move back up the system to the top level menus. DMX ADDRESS MENU is the first menu item at the top level.
- 2. Press the Enter button to select. The display will show Set DMX START CHANNEL:###. The display will show the start channel currently assigned to the fixture.
- 3. Use the up and down arrows on the Navigation button to select a new DMX start channel, if necessary. The display will flash a new option ready for selection.
- 4. Press the Enter button to accept the new DMX start channel.

Note: If the Enter button is not pressed, the old value will remain selected after exiting the menu.

## 2.3 Axon Media Server

The Axon Media Server is configured for DMX control through the Content Management Application (CMA) running on a laptop connected to the Media Server via Ethernet. The Media server channel requirement depends on whether you are configuring it to render and display 1 Graphic Object (Single Protocol), 2 Graphic Objects (Dual Protocol) or 3 Graphic Objects (Standard Protocol). Standard Protocol is recommended for ArenaView applications and requires 149 channels on a DMX link.

After starting up the Axon unit, press the Launch CMA button on the laptop. The application automatically finds and identifies Axon media servers connected on the same Ethernet link.

To set a DMX Start channel:

- 1. Select the Media Server you want to configure under the All Servers screen of the CMA.
- 2. Click on the down arrow of the Source field to select DMX512 for the DMX Source type.
- 3. Set the DMX Protocol to Standard by selecting it from the drop down list in the option field.

| Server | Display Settings  |                   |
|--------|-------------------|-------------------|
|        | (Settings         |                   |
|        | DMX Start Channel | 1                 |
|        | Source            | DMX512 -          |
|        | Artnet Subnet     | DMX512<br>Art-Net |
|        | ArtNet Universe   | 0                 |
|        | DMX Protocol      | Standard          |
|        |                   |                   |

4. Enter a valid Start Channel for the protocol type you have chosen in the DMX Start Channel field.

| DMX Settings      |            |
|-------------------|------------|
| DMX Start Channel | 341        |
| Source            | DMX512     |
| Artnet Subnet     | 1          |
| ArtNet Universe   | 1          |
| DMX Protocol      | Standard 💌 |
|                   | Standard   |
|                   | Dual       |
|                   | Single     |

Note: An active display device must be attached to both DVI ports before booting to view the CMA on a local unit. When only one port is connected, it defaults to display the graphics engine output and will not display the CMA screen.

## 2.4 Road Hog® Full Boar

Once the projector, media server and ArenaView Orbital head have been configured you can patch them to the lighting console using the following steps:

- 1. Add an "Arena View" fixture from the Barco manufacturer group to your show file.
- 2. Patch the Arena View fixture to match the assigned DMX start addresses for the Orbital Head and Projector. Note that the Arena View fixture is a multi-part fixture type:
  - a. The Intensity partition sets the DMX address for the Projector.
  - b. The Fixture partition sets the DMX address for the Orbital Head.
- 3. Add one "DL.3 Global" and three "DL.3 Graphic" fixtures from the High End Systems manufacturer group to your show file.
- 4. Patch the "DL.3 Global" and 3 "DL.3 Graphic" fixtures to match the DMX start address assigned on the Axon Media Server.
- 5. Select the Arena View fixture, assign intensity and select the input with the valid source from the Axon.
- Select the Axon Global fixture and set the intensity to 100%. Also set the intensity of the first graphic fixture to 100%.
  a. Adjust the graphic fixture's Media File parameter to 1.

You should now see the Axon logo being projected from the Arena View system.

## 3.0 DMX CHANNEL TABLES

## FLM Projector (Extended Mode)

| Chan<br># | Description     |
|-----------|-----------------|
| 1         | Intensity       |
| 2         | Brightness      |
| 3         | Contrast        |
| 4         | Input Selection |
| 5         | Lens Control    |
| 6         | Focus (MSB)     |
| 7         | Focus (LSB)     |
| 8         | Zoom (MSB)      |
| 9         | Zoom (LSB)      |
| 10        | Control         |

## ArenaView Orbital Head

| Chan<br># | Description |
|-----------|-------------|
| 1         | Pan         |
| 2         |             |
| 3         | Tilt        |
| 4         |             |
| 5         | MSpeed      |
| 6         | Control     |

#### Axon Media Server

| Chan<br># | Description                | Graphic<br>Obj 1 | Graphic<br>Obj 2 | Graphic<br>Obj 3 | Description            |  |
|-----------|----------------------------|------------------|------------------|------------------|------------------------|--|
| 1         | Global Intensity           | 36               | 74               | 112              | Opacity                |  |
| 2         | Global Effect 1            | 37               | 75               | 113              | 3-D Object File        |  |
| 3         | Global Effect 1 Modifier 1 | 38               | 76               | 114              | Media Folder           |  |
| 4         | Global Effect 1 Modifier 2 | 39               | 77               | 115              | Media file             |  |
| 5         | Global Effect 1 Modifier 3 | 40               | 78               | 116              | In frame               |  |
| 6         | Global Effect 2            | 41               | 79               | 117              | in nume                |  |
| 7         | Global Effect 2 Modifier 1 | 42               | 80               | 118              | Out frame              |  |
| 8         | Global Effect 2 Modifier 2 | 43               | 81               | 119              | outinanie              |  |
| 9         | Global Effect 2 Modifier 3 | 44               | 82               | 120              | Play mode              |  |
| 10        | Mask Select (default iris) | 45               | 83               | 121              | Play speed             |  |
| 11        | Mask Size                  | 46               | 84               | 122              | Sync Mode              |  |
| 12        | Mask Edge                  | 47               | 85               | 123              | Sync To                |  |
| 13        | Edge Fade Top              | 48               | 86               | 124              | Visual mode            |  |
| 14        | Edge Fade Right            | 49               | 87               | 125              | Visual Mode Modifier 1 |  |
| 15        | Edge Fade Bottom           | 50               | 88               | 126              | Visual Mode Modifier 2 |  |
| 16        | Edge Fade Left             | 51               | 89               | 127              | Graphic Effect 1       |  |
| 17        | Keystone Top Left X        | 52               | 90               | 128              | Effect 1 Modifier 1    |  |
| 18        | Keystone Top Left Y        | 53               | 91               | 129              | Effect 1 Modifier 2    |  |
| 19        | Keystone Top Right X       | 54               | 92               | 130              | Effect 1 Modifier 3    |  |
| 20        | Keystone Top Right Y       | 55               | 93               | 131              | Graphic Effect 2       |  |
| 21        | Keystone Bottom Right X    | 56               | 94               | 132              | Effect 2 Modifier 1    |  |
| 22        | Keystone Bottom Right Y    | 57               | 95               | 133              | Effect 2 Modifier 2    |  |
| 23        | Keystone Bottom Left X     | 58               | 96               | 134              | Effect 2 Modifier 3    |  |
| 24        | Keystone Bottom Left Y     | 59               | 97               | 135              | X-axis rotation        |  |
| 25        | X Ratio                    | 60               | 98               | 136              |                        |  |
| 26        | Y Ratio                    | 61               | 99               | 137              | Y -axis rotation       |  |
| 27        | Viewpoint mode             | 62               | 100              | 138              |                        |  |
| 28        | Viewpoint Position X       | 63               | 101              | 139              | 7-svis rotation        |  |
| 29        |                            | 64               | 102              | 140              |                        |  |
| 30        | Viewpoint Position V       | 65               | 103              | 141              | Scale X                |  |
| 31        |                            | 66               | 104              | 142              | Scale Y                |  |
| 32        | Vlowpoint Position 7       | 67               | 105              | 143              | Scale Z                |  |
| 33        |                            | 68               | 106              | 144              | X Position             |  |
| 34        | Global Control             | 69               | 107              | 145              |                        |  |
| 35        | 35 Global Control Modifier |                  | 108              | 146              | Y Position             |  |
|           |                            | 71               | 109              | 147              |                        |  |
|           |                            |                  | 110              | 148              | 7 Position             |  |
|           |                            | 73               | 111              | 149              |                        |  |
|           |                            |                  |                  |                  |                        |  |

60600296 ArenaView System 7/02/09